## 2024年4月一介護報酬改定対応版

## <レセプト集計前の設定について>

令和6年4月の法改正により、地域区分の変更が行われました。

<u>令和6年4月から地域区分に変更がある場合は、レセプトの集計を行う前にシステムの設定の変更</u> が必要となります。

本書の内容をご確認いただき、次の作業を行ってください。

※ お使いのシステムとは異なるシステム (サービス種)の画面を用いて説明している場合があります。 お使いのシステムやサービス種に読み替えてお読みください。

## ■ 管理設定の変更

「管理設定」から事業所の設定を変更します。以下の手順を行ってください。

## ・地域区分の変更

令和6年4月1日から、一部の自治体の地域区分が変更されます。以下の手順を行ってください。

(1)メイン画面の上部メニューから「システム動作環境」>「管理設定」をクリックします。

| 一括コピー            | システム動作環境 外部データ連携 お問い合わせ先            | パージョン情報 メニュー株 | 構成一覧 お知らせ機能 カスタマ            | ?サポート |       |  |
|------------------|-------------------------------------|---------------|-----------------------------|-------|-------|--|
|                  | 環境設定                                | 1             |                             |       |       |  |
| 利用               | 管理設定                                | 請求管理          | リスト・帳票                      | 設定    |       |  |
| J                | 印刷設定                                |               |                             |       |       |  |
| <mark>全</mark> あ | <sup>提供サービス設定</sup> 「管理設定」をクリックします。 |               |                             |       |       |  |
| 詳細検              | レセプト(合算処理)を表示する                     |               |                             |       |       |  |
|                  | 利用料請求(合算処理)を表示する                    | 者番号:          | 決定  全選択                     |       |       |  |
| 利用者              | 利用料システム切り替え                         | 性別            | <br>  要介護度   お <u>5</u> .^_ | 個人台牌  | 長(訂正) |  |

(2) 管理設定の画面が表示されますので、画面下部の「適用地域一覧」をクリックします。

| 市区町村名:  豊田市<br>町名番地: ○○町△△番地××-          | × |       |                          |
|------------------------------------------|---|-------|--------------------------|
| 割]率: 0 %                                 |   |       |                          |
| 適用期間<br>R 3/ 4~ 4級地<br>H30/ 4~R 3/ 3 5級地 |   | 「適用地域 | 一覧」を                     |
| 削除                                       |   | クリックし | ンます。<br>×閉じる( <u>C</u> ) |

(3) PDFファイルが開きますので、自事業所の市町村の情報を確認します。 「令和3年4月から令和6年3月まで」列と「令和6年4月から令和9年3月まで」列に記載 されている級地を確認します。

| ・級地に変更がある場合 -         | →新しい級地をメモし、PDFファイルを閉じます。          |  |  |  |  |
|-----------------------|-----------------------------------|--|--|--|--|
| ・級地に変更がない場合 -         | →変更は不要です。PDFファイルを閉じ、管理設定を閉じます。    |  |  |  |  |
|                       | p.4「1-2. 加算体制の設定」に進みます。           |  |  |  |  |
| ・該当の市町村の行が記載さ         | れていない場合                           |  |  |  |  |
| -                     | →変更は不要です。(令和6年4月現在、地域区分は「その他」です。) |  |  |  |  |
| PDFファイルを閉じ、管理設定を閉じます。 |                                   |  |  |  |  |
|                       | p.4「1-2. 加算体制の設定」に進みます。           |  |  |  |  |

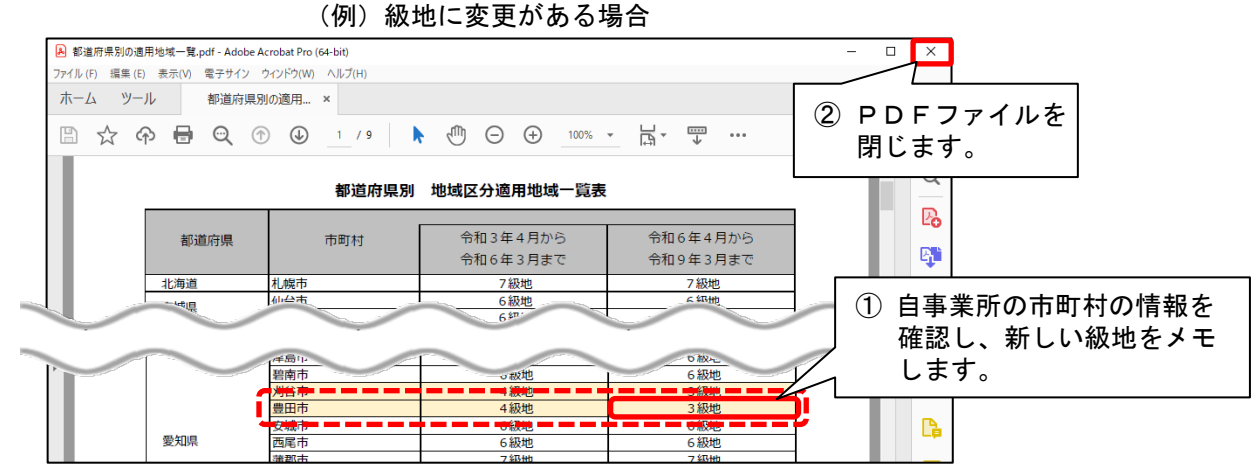

Copyright (C) 2024 conduct Corporation

(4) 画面下部の「適用年月」に「令和6年4月」と入力します。地域区分を選択し、「追加」を クリックします。

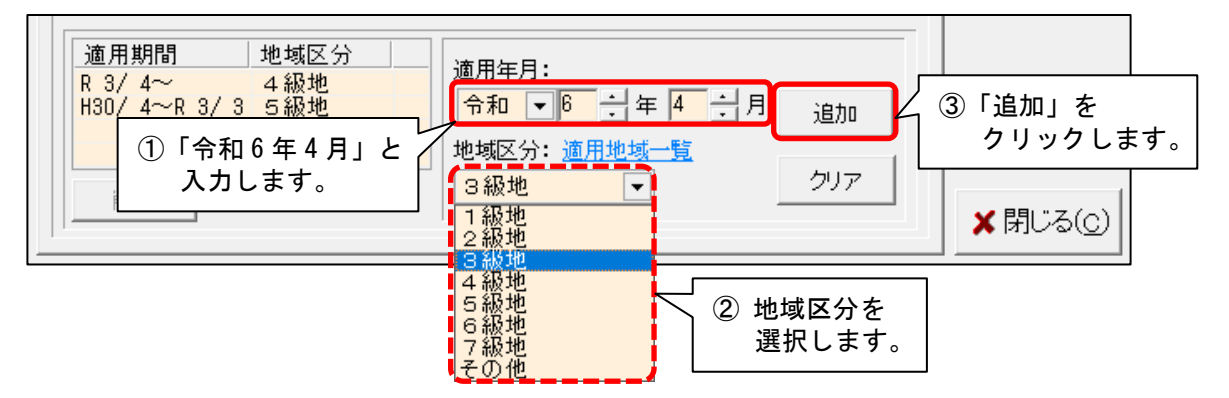

(5) 左側の表に「R 6/4~ 〇級地」と表示されたことを確認します。
 「登録」をクリックし、管理設定を閉じます。
 ②「登録」を

|                                                                                                    | クリックします。                                 |
|----------------------------------------------------------------------------------------------------|------------------------------------------|
| 「事業所」レセプト・記載事業所   サービス提供時間   システム管理                                                                                                    |                                          |
| 武別番号: 0000000001 公 事業所検索 加算体制     五方る事業所     事業所番号・ 0123456789 追加 医疫料明コート:     日本の目的目前には、     日本の目前には、     日本の目 | □ 登録(S)                                  |
| <ul> <li>適用期間</li> <li>地域区分</li> <li>R 6/4~</li> <li>3級地</li> <li>市 3 4 級地</li> <li>市 6 ÷ 年 4 ÷ 月 追加</li> <li>地域区分: 適用地域一覧</li> <li>① 表示内容を<br/>確認します。</li> </ul>                                                                                                    | ③「閉じる」を<br>クリックします。<br>★ 閉じる( <u>c</u> ) |

レセプト集計前の設定は以上です。